# ADSL2+ 1 Port Wired

คู่มือการติดตั้ง

#### 1. รายการสินค้า

| รายการ           | จำนวน |
|------------------|-------|
| ADSL Router      | 1     |
| Power Adapter    | 1     |
| สาย LAN          | 1     |
| สายโทรศัพท์      | 2     |
| Splitter         | 1     |
| กู่มือการติดตั้ง | 1     |

ตารางแสดงรายการสินค้าที่บรรจุภายในกล่อง

หมายเหตุ: หากสินก้ามีความผิดพลาดหรือได้รับกวามเสียหายสามารถติดต่อผู้ให้บริการ

#### การเชื่อมต่ออุปกรณ์

ขั้นที่ 1: เชื่อมต่อพอร์ต DSL ของ Router ไปยังพอร์ต Modem ของ Splitter โดยใช้ สายโทรศัพท์ เชื่อมต่อโทรศัพท์ไปยังพอร์ต Modem ของ Splitter โดยใช้สายโทรศัพท์ เชื่อมต่อแจ็คโทรศัพท์ไปยังพอร์ต Line ของ Splitter โดยใช้สายโทรศัพท์

**ขั้นที่ 2:** เชื่อมต่อพอร์ต LAN ของ Router ไปยังพอร์ต Ethernet ของเครื่องคอมพิวเตอร์ โดยใช้สาย LAN

ขั้นที่ 3: เชื่อมต่อ Power Adapter กับเด้าเสียบไฟ AC และต่อไปยังพอร์ต Power ของ Router รูปแสดงการเชื่อมต่ออุปกรณ์Router, เครื่องกอมพิวเตอร์, Splitter และ โทรศัพท์

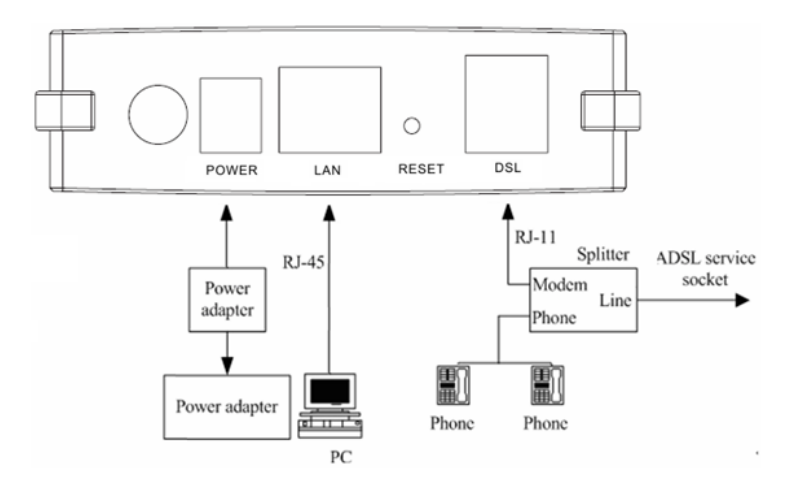

ตารางแสดงรายละเอียดพอร์ตของ Router:

| รายการ | รายละเอียด                                                                                      |
|--------|-------------------------------------------------------------------------------------------------|
| 0      | สำหรับเปิดหรือปิดการจ่ายไฟของอุปกรณ์                                                            |
| POWER  | สำหรับเชื่อมต่อกับ Power Adapter                                                                |
| LAN    | สำหรับเชื่อมต่อกับพอร์ต Ethenet ของเครื่องกอมพิวเตอร์                                           |
| RESET  | สำหรับตั้งก่า ADSL Router เป็นก่ามาตรฐานจากโรงงานโดยการกดปุ่ม reset<br>ก้างไว้เป็นเวลา 3 วินาที |
| DSL    | สำหรับเชื่อมต่อกับพอร์ต Modem ของ Splitter                                                      |

### 3 การตั้งค่าผ่าน Web

## 3.1 การตั้งค่า IP Address ของการ์ด LAN

ทำการกำหนดค่า TCP/IP properties ของการ์ด LAN เป็น **Obtain an IP address** automatically from modem หรือกำหนดค่า IP address ของเครื่องคอมพิวเตอร์ให้อยู่ใน เกรือข่ายเดียวกับ Router

#### 3.2 การตั้งค่าอินเตอร์เน็ต

ฐายลุะเอียดการตั้งก่าอินเตอร์เน็ตสำหรับการติดตั้งในกรั้งแรก

ขั้นที่ 1: เปิด Internet Explorer (IE) browser และป้อนค่า <u>http://192.168.1.1/3bb</u>

ขั้นที่ 2: ในหน้าต่าง Login ให้ทำการป้อน username และ password สำหรับใช้งาน อินเตอร์เน็ต

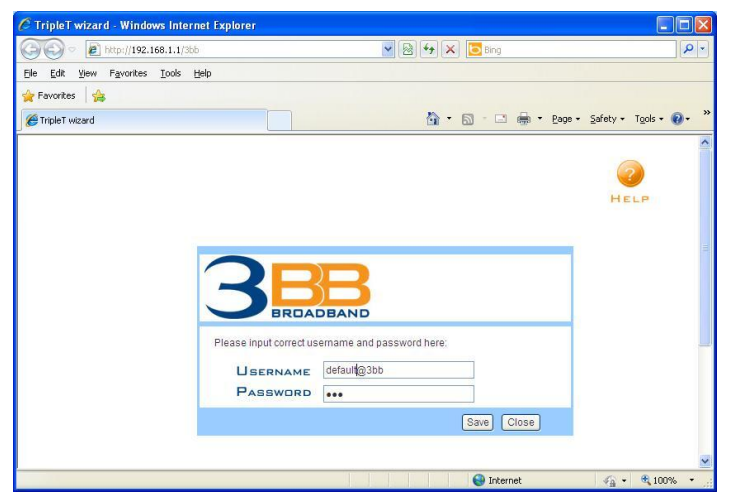

หลังจากป้อนค่าเสร็จให้กดปุ่ม Save เพื่อบันทึกค่า

ขั้นที่ 3: ในหน้าต่าง Login จะปรากฏคำว่า "Save completed !" ให้กดปุ่ม Close เพื่อเป็น การปิดหน้าต่าง

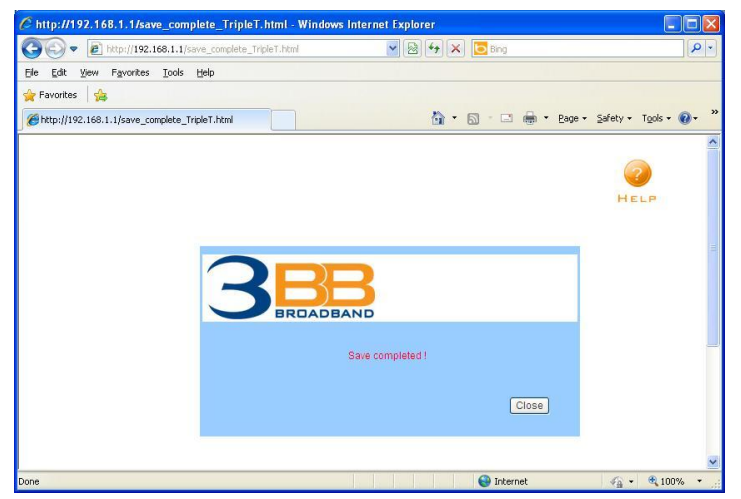

ขั้นที่ 4: Internet Explorer จะให้ทำการยืนยันการปิดหน้าต่างอีกครั้ง ให้กดปุ่ม Yes เพื่อ เป็นการยืนยัน

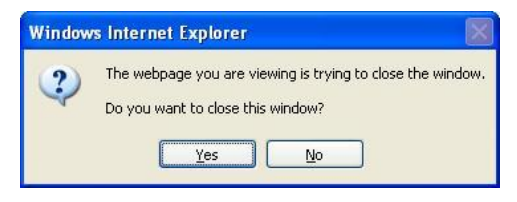